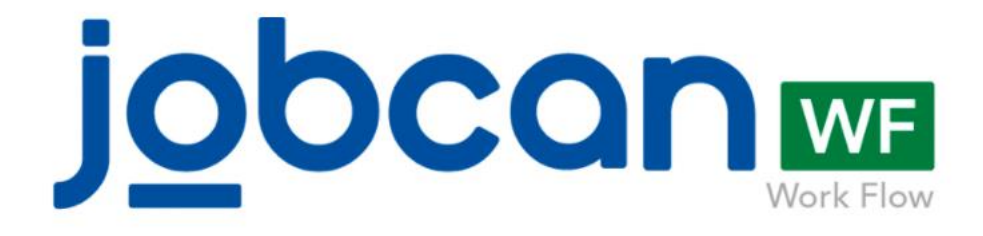

# JOBCAN Expense Startup Guide

- Screen Description P.1
- Overall flow P.5
- Creation of journals/FB data P.10
- Items to be set prior to operation P.13
- Useful settings P.23

**Technical support** (10:00~17:00 - excluding weekends and holidays)

Phone No.: 03-6300-5166

- E-mail: support@wf.jobcan.jp
- Chat: Available from the bottom right
- Help page: Available from the top right

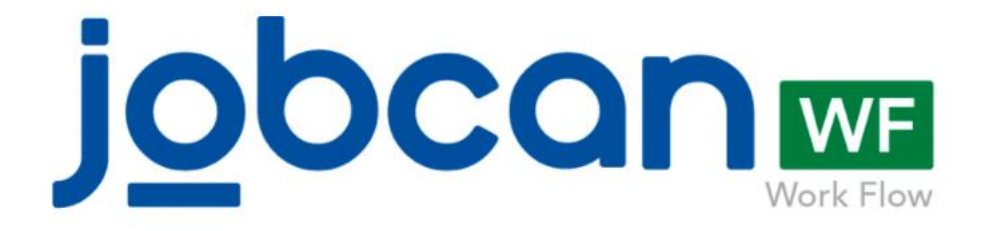

# **Screen Description**

# **Screen Description**

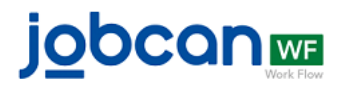

# ΤΟΡ

| Jocana                                                                                                    |                                                                                                    |                                                                                            |                                                                                                    | Help 	 ঔ (Not affil                                                                                                    | liated) 🎍 Fuyuyama Shun                                                                                                    |
|----------------------------------------------------------------------------------------------------|----------------------------------------------------------------------------------------------------|--------------------------------------------------------------------------------------------|----------------------------------------------------------------------------------------------------|----------------------------------------------------------------------------------------------------|----------------------------------------------------------------------------------------------------|
| Application function<br>Apply<br>My applications<br>My files<br>My files                                                                                                    |                                                                                                    | 日本語 (English) 한국어 num                                                                      | าไทย                                                                                                    |                                                                                                    |                                                                                                    |
| Approval function Approve Approve Appr                                                                                                    |                                                                                                    |                                                                                            |                                                                                                    |                                                                                                    |                                                                                                    |
| Finalize journals 1<br>Finalize journals 1<br>Manage suspense                                                                                                    |                                                                                                    |                                                                                            |                                                                                                    |                                                                                                    |                                                                                                    |
| payments Export FB data Confirm settle amount Administrator function                                                                                                    |                                                                                                    |                                                                                            |                                                                                                    |                                                                                                    |                                                                                                    |
| All applications<br>All files<br>Basic information setting                                                                                                    |                                                                                                    |                                                                                            |                                                                                                    |                                                                                                    |                                                                                                    |
| Expense information<br>setting                                                                                                    |                                                                                                    |                                                                                            |                                                                                                    |                                                                                                    |                                                                                                    |
|                                                                                                    |                                                                                                    |                                                                                            |                                                                                                    |                                                                                                    |                                                                                                    |
| Applicatio                                                                                                    | n sc <del>ree</del> i                                                                                                    | n → App                                                                                    | orov                                                                                                    | val scre                                                                                                    | een                                                                                                    |
| Enter the content                                                                                                    | s and apply.                                                                                                    | Confir                                                                                     | m the                                                                                                    | application                                                                                                    | and appro                                                                                                    |
|                                                                                                    |                                                                                                    |                                                                                            |                                                                                                    |                                                                                                    |                                                                                                    |
| Authorization for item purchase                                                                                                    |                                                                                                    |                                                                                            | 1                                                                                                    | Step name : 社員指定                                                                                                    | 2                                                                                                    |
| Authorization for item purchase<br>Fill this form in order to request permission for the purchase                                                                                                    | of articles.                                                                                                    |                                                                                            | 1                                                                                                    | Step name : 社員指定                                                                                                    | 5                                                                                                    |
| Authorization for item purchase Fill this form in order to request permission for the purchase Application title (request) Please enter the of application (request) O Set Not set                                                                                                    | of articles.                                                                                                    |                                                                                            | 1<br>Pending                                                                                                    | Step name : 社員指定<br>All required approvals<br>Approver : Fuyuya                                                                                                    | z<br>ama Shun                                                                                                    |
| Authorization for item purchase Fill this form in order to request permission for the purchase Application title (request) Pease enter the of application (request) Approval deadline Set  Approval deadline                                                                                                    | of articles.                                                                                                    |                                                                                            | 1<br>Pending<br>Comment (o                                                                                                    | Step name : 社員指定<br>All required approvals<br>Approver : Fuyuya<br>optional, under 1000 chara                                                                                                    | ama Shun                                                                                                    |
| Authorization for item purchase         Fill this form in order to request permission for the purchase         Application title<br>(request)         Please enter the of application (request)         O       Set () Not set         Approval deadline       Please set If there is need for an approval d<br>Ary date after today can be specified as the<br>Related group         Set () Sourch groups       Search groups                                                                                                    | of articles.<br>sulfine on this application.<br>approval deadline.                                                                                                    |                                                                                            | 1<br>Pending<br>Comment (o                                                                                                    | Step name : 社員指定<br>All required approvals<br>Approver : Fuyuya                                                                                                    | E<br>3<br>ama Shun<br>ucters)                                                                                                    |
| Authorization for item purchase         Fill this form in order to request permission for the purchase         Application title<br>(request)         Please enter the of application (required)         Set       Not set         Prease set if there is need for an approval<br>Approval deadline         Related group       Search groups         Related project       Search projects                                                                                                    | of articles. addine on this application. approval deadfine.                                                                                                    |                                                                                            | 1<br>Pending<br>Comment (o<br>Approve                                                                                                    | Step name : 社員指定<br>All required approvals<br>Approver : Fuyuya<br>optional, under 1000 chara<br>Return Commen                                                                                                    | ama Shun                                                                                                    |
| Authorization for item purchase         Fill this form in order to request permission for the purchase         Application title<br>(request)         Please enter the of application (request)         Approval deadline         Plaase set If there is need for an approval d<br>Ary date after today can be specified as the<br>Related groups         Related project       Search groups                                                                                                    | of articles. addine on this application. approval deadline.                                                                                                    |                                                                                            | 1<br>Pending<br>Comment (o<br>Approve                                                                                                    | Step name : 社員指定<br>All required approvals<br>Approver : Fuyuya<br>optional, under 1000 chara<br>Return Commen                                                                                                    | E<br>ama Shun<br>htters)                                                                                                    |
| Authorization for item purchase Filt this form in order to request permission for the purchase Application title (request) (request) (re                                                                                                    | of articles.                                                                                                    | Set                                                                                        | 1<br>Pending<br>Comment (o<br>Approve                                                                                                    | Step name : 社員指定<br>All required approvals<br>Approver : Fuyuya<br>optional, under 1000 chara<br>Return Commen                                                                                                    | ama Shun<br>acters)                                                                                                    |
| Authorization for item purchase<br>Fill this form in order to request permission for the purchase<br>Application title<br>(request)<br>Approval deadline<br>Related group<br>Related project<br>Search groups<br>Related project<br>Search projects<br>Exppended to an approval deatline<br>Related project<br>Search groups<br>Finalize and expode                                                                                                    | of articles.                                                                                                    | Set                                                                                        | Pending<br>Comment (or<br>Approve                                                                                                    | Step name : 社員指定<br>All required approvals<br>Approver : Fuyuya<br>optional, under 1000 chara<br>Return Commen<br>OS SCICE                                                                                                    | ama Shun<br>acters)<br>It<br>C <b>EN</b><br>company.                                                                                                    |
| Authorization for item purchase<br>Fill this form in order to request permission for the purchase<br>Application title<br>(request)<br>Approval deadline<br>Related group<br>Related project<br>Search groups<br>Related project<br>Search projects<br>Expposed and expose<br>payment informat                                                                                                    | of articles.                                                                                                    | Set<br>Config<br>Basic Info                                                                | Pending<br>Comment (a<br>Approve                                                                                                    | Step name : 社員指定<br>All required approvals<br>Approver : Fuyuya<br>optional, under 1000 chara<br>Return Commen<br>OS SCICE<br>Suit YOUR (<br>etting List                                                                                                    | ama Shun<br>acters)<br>It<br>It<br>Company.                                                                                                    |
| Authorization for item purchase<br>Fill this form in order to request permission for the purchase<br>Application title<br>(request)<br>Approval deadline<br>Related group<br>Related project<br>Search groups<br>Belated project<br>Search projects<br>Expression<br>Finalize and exposit<br>payment information confirmation                                                                                                    | of articles.  addree on this application. approval deadline.           2         2         2         2         2         2         2         2         2         2         2         2         2         2         2         2         2         2         2         2         2         2         2         2         2         2         2         2         2         2         2         2         2         2         2         2         2         2         2         2         2         2         2         2         2         2         2         2         2         2         2         2         2         2         2 | Set<br>Config                                                                              | 1<br>Pending<br>Comment (o<br>Approve                                                                                                    | Step name : 社員指定<br>All required approvals<br>Approver : Fuyuya<br>optional, under 1000 chara<br>Return Commen<br>Commen<br>SSSCPE<br>Suit your of<br>etting List                                                                                                    | ama Shun<br>atters)<br>It<br>Company.                                                                                                    |
| Authorization for item purchase         Filt this form in order to request permission for the purchase         Application title         Please enter the of application (request)         Approval deadline         Please staft there is need for an approval deadline         Related group         Search groups         Related project         Search projects         Example and export         Sourch projects         Appropriations journal(1)                                                                                                    | of articles.  Addition on this application.  approval deadline.  T  T  T  T  T  T  T  T  T  T  T  T  T                                                                                                    | Set<br>Config<br>Basic Info<br>Register users who<br>service. User can<br>group or titles. | 1<br>Comment (or<br>Approve                                                                                                    | Step name : 社員指定         All required approvals         Approver : Fuyuya         Approver : Fuyuya         optional, under 1000 chara         Return       Commen         USS SCIPE         Suit your of         etting List         Py Inking a rote to a form, the<br>approval flow will be automatically<br>applied to the request using the form. | ama Shun<br>Acters)<br>At<br><b>COMPANY</b><br>At<br><b>COMPANY</b><br><b>Form</b><br><b>COMPANY</b> .<br><b>Regia registering</b> . Its a templat<br><b>Form</b><br><b>Company</b> .                         |
| Authorization for item purchase<br>Fit this form in order to request permission for the purchase<br>Application title<br>(request)<br>Approval deatline<br>Related group<br>Related project<br>Search groups<br>Beater today can be specified as the<br>Related project<br>Search groups<br>Beater today can be specified as the<br>Search groups<br>Beater today can be specified as the<br>Related project<br>Search groups<br>Beater today can be specified as the<br>Related project<br>Related project<br>Related project<br>Relate | of articles.  Addition on this application.  approval deadline.  T  a  a  t  t  t  t  t  t  t  t  t  t  t                                                                                                    | Set<br>Config                                                                              | 1 Pending Comment (o Approve ting gure to ormation Se to an use the to an use the to a | Step name : 社員指定<br>All required approvals<br>Approver : Fuyuya<br>optional, under 1000 chara<br>Return Commen<br>Commen<br>Commen<br>SS SCICE<br>Suit your of<br>etting List<br>Provide a form, the<br>approval flow will be automatically<br>applied to the request using the form.                                                                  | E<br>ama Shun<br>Acters)<br>It<br>COMPANY.<br>It<br>Company.<br>Regitering. Its atendat<br>for a rengationent. By<br>regitering. Its applicant will be all<br>to use the form to apply.<br>Project<br>[21ems] |

# Settings screen (Basic information setting)

Configure basic settings such as users and groups.

| Application function Apply                                                |   | Basic Information S                                                                                                    | etting List                                                                                                    |                                                                                                    |                                                                                                    |
|---------------------------------------------------------------------------|---|----------------------------------------------------------------------------------------------------|----------------------------------------------------------------------------------------------------|----------------------------------------------------------------------------------------------------|----------------------------------------------------------------------------------------------------|
| My applications                                                           | 3 | User<br>[7items]                                                                                                    | Route [4items]                                                                                                    | Form<br>[ 6items ]                                                                                                    | Form categories [litems]                                                                                                    |
| Approval function                                                         | • | Register users who can use the<br>service. Users can be associated with<br>groups or titles.                                                                           | Register an approval flow as a route.<br>By linking a route to a form, the<br>approval flow will be automatically<br>applied to the request using the form.               | Register a form, which is a template<br>for a request document. By<br>registering, the applicant will be able<br>to use the form to apply. | Registering a form type allows you to<br>manage your forms by classifying<br>them                                                                  |
| haring / View function                                                    |   |                                                                                                    |                                                                                                    |                                                                                                    |                                                                                                    |
| naming/ view function                                                     |   |                                                                                                    |                                                                                                    |                                                                                                    |                                                                                                    |
| pense function                                                            |   | Group<br>[2items]                                                                                                    | Post rank [3items]                                                                                                    | Project [ 2items ]                                                                                                    |                                                                                                    |
| kpense function<br>dministrator function                                  |   | Group<br>[2items]<br>Register the group corresponding to<br>the department of your company. You                                                                        | Post rank<br>[3items]<br>Register a position. By registering,<br>you can set up a position for the user.                                                                  | You can register a project. Registering will allow you to link your project to                                                             | Generic master settings<br>[ 2items ]                                                                                                    |
| xpense function<br>dministrator function<br>All applications<br>All files |   | Register the group corresponding to<br>the department of your company. You<br>can set the group to which the user<br>belongs and link the group to the<br>application. | Post rank<br>[3items]<br>Register a position. By registering,<br>you can set up a position for the user,<br>and you can also specify the position<br>in various settings. | Project<br>[ 2items ]<br>You can register a project. Registering<br>will allow you to link your project to<br>your application information | Generic master settings<br>[2items]<br>You can set up your company's<br>unique master data. (i.e. master data<br>of rentable PC) By setting up the |

# **Functions on each screen**

#### <u>User</u>

Register the users who will utilize JOBCAN Workflow.

#### <u>Route</u>

Register the approval route to be implemented for each application form.

#### <u>Form</u>

Configure the items of the application forms to be submitted by users.

#### Form categories

Offers the possibility to categorize and manage forms.

#### <u>Group</u>

Offers the possibility to set the groups to which users belong and link groups to application information.

#### **Project**

Link projects to application information.

#### Post rank

Register positions. By doing this, it will be possible to specify approvers by using their position when configuring routes.

#### Transfer source

If a transfer source is selected as a form item, you can select a registered business partner for the application.

#### Generic master settings

Offers the possibility to register master information when making an application.

# Settings screen (Expense settlement)

Expense settlement settings to enable automatic creation of journals and FB data.

| jobcanm                                                                  | Items that ne                                                                                                    | rting operation                                                                                                    | ❷ Help 🖀 (Not affiliated) 🆀 Fuyuyama Shu                                                                                                    |                                                                                                    |
|--------------------------------------------------------------------------|----------------------------------------------------------------------------------------------------|----------------------------------------------------------------------------------------------------|----------------------------------------------------------------------------------------------------|----------------------------------------------------------------------------------------------------|
| Application function Apply                                               | Expense settlement setting                                                                                                    | list                                                                                                    |                                                                                                    |                                                                                                    |
| My applications 🛛 🕄<br>My files                                          | ¥ Account item<br>[8 items]                                                                                                    | account subitem<br>[Not registered]                                                                                                    | Tax category [2 items]                                                                                                    | Breakdown<br>[6 items]                                                                                                    |
| Approval function<br>Approve 1<br>Sharing / View function 💙              | Register account item for using in JOBCAN. Journal<br>data can be automatically generated after tying<br>account item to other items such as breakdown or<br>unpaid account item                                                                   | Register account item tied to account subitem.<br>Journal data and tax calculation can be automatically<br>generated by trying the account subitem to items such<br>as breakdown or unpaid account item | Register tax category tied to booking journal. Journal<br>data and tax calculation can be automatically<br>generated by trying the registered tax category to<br>items such as breakdown or unpaid account item | Register breakdown selectable in expense<br>settlement/payment request page. Breakdown data<br>will be automatically created from account tem tied<br>to breakdown selected when making request. |
| Expense function                                                         |                                                                                                    | Transfer source [1 items]                                                                                                    | Payment Method<br>[Not registered]                                                                                                    | Summary<br>[Not registered]                                                                                                    |
| Finalize payments                                                        | Account items of account payable and<br>others<br>[Not registered]                                                                                                    | Register transfer source for making payment to staff<br>or business partner. Set account item and account<br>information to automatically generate journal and                                          | Register payment method, other than the defaut<br>'advanced payment', shown in expense settlement<br>request page                                                                                               | When creating journal data, you can select details to<br>be used as summary. If not set, 'Request Title' will be<br>used as summary.                                                             |
| Manage suspense<br>payments 0<br>Export FB data<br>Confirm settle amount | Please set account item to be automatically displayed<br>in journal that have account payable/suspense<br>payment/deposit/transaction fee<br>This setting reflects information such as creditor in<br>booking journal or debtor in payment journal | Firm-Banking data.                                                                                                    |                                                                                                    |                                                                                                    |
| Administrator function *                                                 | Journal data export setting [1 items]                                                                                                    | Firm-Banking data export setting [ 1 items ]                                                                                                    | Allowance [1 items]                                                                                                    | Exchange rate [Not registered]                                                                                                    |
| All files<br>Basic information setting                                   | Set download items for journal data export. Set the<br>format to match your accounting software, so it can<br>be imported as it is.                                                                                                    | Set export items for Firm-Banking data. Please set in<br>the same format as your Internet Banking, so it can be<br>used directly after the export.                                                      | Register allowance information used in allowance<br>details. This enables calculation for fixed allowance<br>such as travel allowance per day.                                                                  | Register exchange rate for foreign currency<br>settlement. This enables automatic currency<br>exchange when making request.                                                                      |

Items recommended to be configured

# **Functions on each screen**

#### Account item

Register account items to use as expense settlement and payment to business partners. By linking to breakdown and unpaid items, journal data can be automatically created.

#### Account items and others

Configure account items to be automatically displayed in breakdowns containing unpaid amounts, suspense payments, deposits or transfer fees.

#### <u>Journal data</u> export setting

Configure the exported items of the journal data. By configuring it according to the accounting software you are using, it will be possible to import the output journal data directly into your accounting software.

#### Account subitem

Separate and manage subitems inside items. By linking to breakdown and unpaid items, journal data can be automatically created.

#### Transfer source

Register transfer source information for transfers to employees and business partners.

FB data export

Configure export items

exported FB data can be

by setting it according to

for FB data. The

imported directly to

your Internet Banking

setting

the latter.

#### Tax category

Classify transactions depending on whether they are taxable or not. Automatically create journal data by linking to breakdown and unpaid items.

#### Payment method

On the application screen of Expense, it is possible to register payment methods other than the default "Advanced payment".

#### <u>Allowance</u>

Register allowance information that can be selected in the allowance details.

#### **Breakdown**

Register breakdowns that can be selected when applying for expense settlement or payment requests. Journal data can be automatically created if account items are linked to requested breakdowns.

#### <u>Summary</u>

Set the exported contents to "Summary" when creating journal data.

#### Exchange rate

Register the exchange rate to be used for foreign currency settlements. This will enable automatic currency exchange for applications.

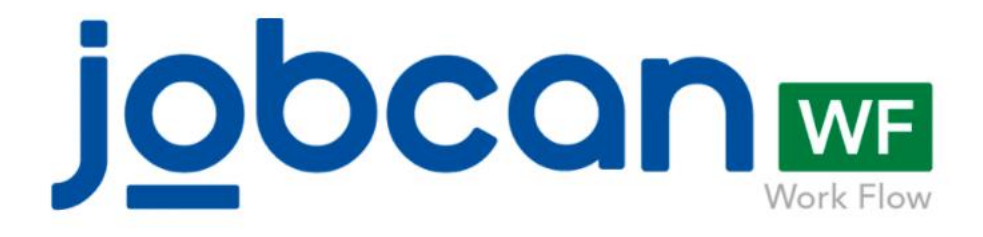

# Overall flow (Application – Approval – Finalization – Export procedures)

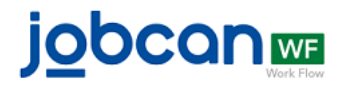

# About applications

Applications submitted via JOBCAN Workflow are called "applications". When entering information and submitting an application, the next approver is automatically requested to approve the application.

# Click "Apply" on the left side menu

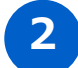

### 2 Select an application form

Click on the row of the application form matching your desired content.

| Authorization for item<br>purchase(10万以上の場合の<br>経路) | Public | Fill this form in order to request permission for the purchase of articles. |
|-----------------------------------------------------|--------|-----------------------------------------------------------------------------|
| Business trip application<br>form(出張申請)             | Public |                                                                             |
| Transportation cost form(10<br>万以上の場合の経路)           | Public |                                                                             |

# 3 Enter the content

Insert the content of the application form. The items of the form can be customized by the administrator.

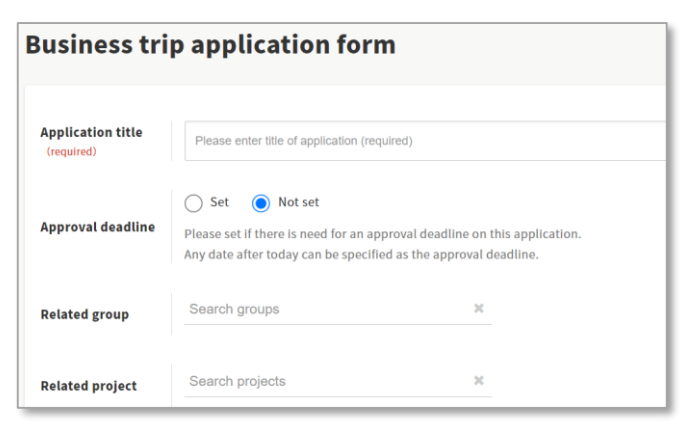

#### 4

### Apply

Verify the application details. If correct, click "Apply".

Edit Apply

# About approval

Approving an application is referred to as "approval". Unlike paper applications, there is no need to put a seal on the form or pass it to the next approver. Simply press the approval button and it will be implemented automatically.

# Click "Approve" on the left side menu

### 2 Confirm the application

From the "Approve" screen, click on the application to approve.

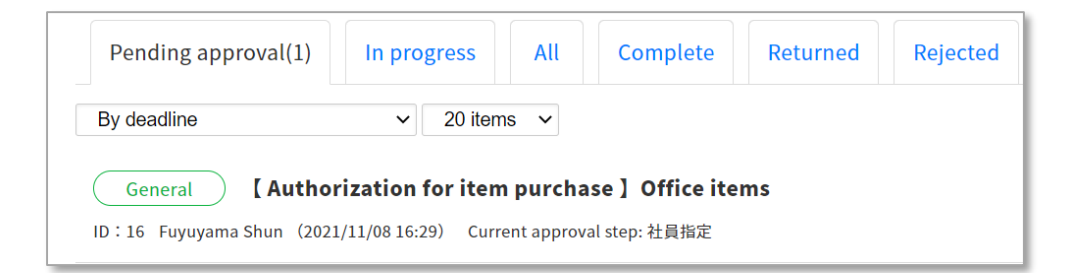

3

# Review the application, and approve or return it

| 1 Step name : 社員指定<br>All required approvals |                                       |
|----------------------------------------------|---------------------------------------|
| Pending Approver : Fuyuyama Shun             |                                       |
| Comment (optional, under 1000 characters)    | Send a notification with this comment |
| Approve Return Comment                       |                                       |

\*If "return" is selected, you can return the application to the applicant or to the previous step. You can also reject it.

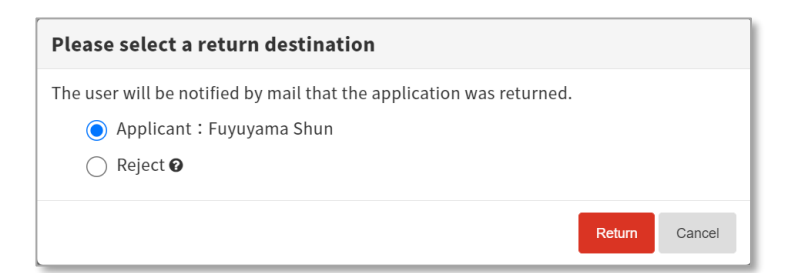

# About journal finalization (payment finalization)

When the application is finally approved, the journal (payment) information will be automatically created from the application information. When confirming the content of the journal (payment) created, the data will be exported.

\*Below is the procedure for finalizing journal entries and payments.

- 1 On the left side menu, click "Expense function"  $\rightarrow$  "Finalize journals"
- 2 Confirm the journal contents

| Appropriatio    | ns journal(1)    | Payment jou     | rnal(0)   |               |                   |                  |            |         |
|-----------------|------------------|-----------------|-----------|---------------|-------------------|------------------|------------|---------|
| Journal<br>date | Approval<br>date | Application -   | Breakdown | Payee         | Summary           | Debtor           | Creditor   | Amount  |
| 10/01           | 09/28            | 09/28<br>ID: 11 | 交通費(テスト)  | Fuyuyama Shun | Costes transporte | 旅費交通費(テス<br>ト) 🗐 | 未払金(テスト) 🕄 | 35,000円 |

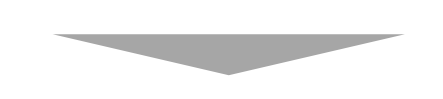

Select the line whose details you wish to check, to open the details screen. You will be able to modify information too.

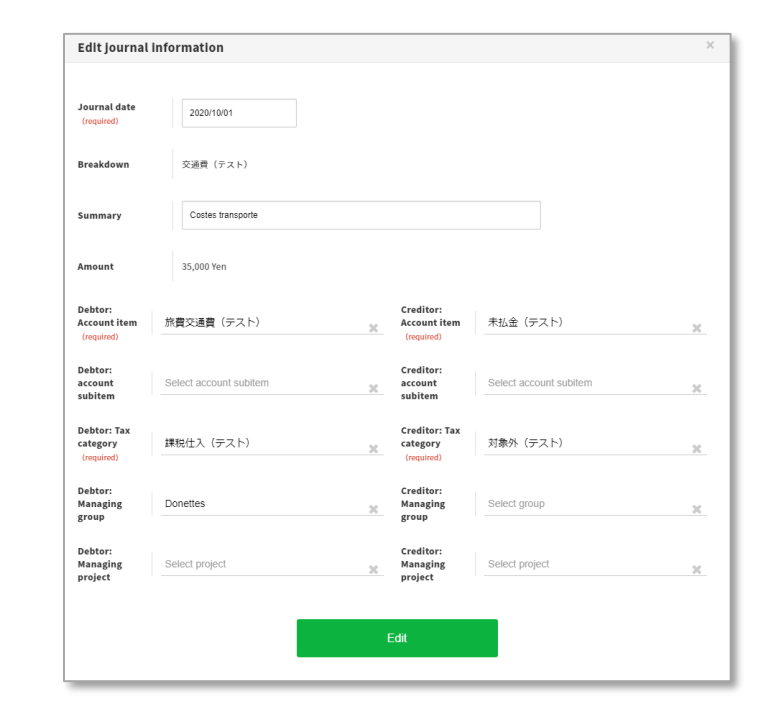

3

Check and confirm the desired line

| 10/01 | 09/28 | 09/28<br>ID: 11 | 交通費(テスト) | Fuyuyama Shun | Costes transporte | 旅費交通費(テス<br>ト) ⑬ | 未払金(テスト) 🕲 | 35,000円 |
|-------|-------|-----------------|----------|---------------|-------------------|------------------|------------|---------|
|       |       |                 |          |               | ок                |                  |            |         |
|       |       |                 |          |               |                   |                  |            |         |

# **Export procedure**

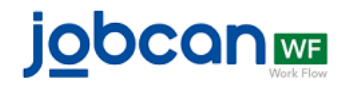

# About journal data (FB data)

The finalized journal (payment) information can be exported. Journals (payments) can be finalized by just importing the exported data according to the received items of your accounting software (Internet Banking).

\*Below is a description of the journal data export procedure. Payment data can be exported via "Expense function"  $\rightarrow$  "Export FB data".

- 1 On the left side menu, click "Expense function"  $\rightarrow$  "Finalize journals"
- 2

Click on the button at the top of the screen

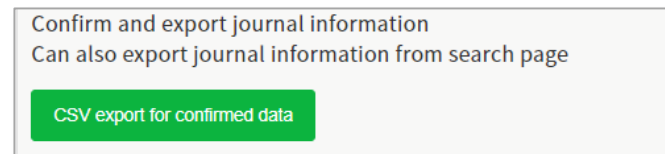

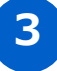

Select the output format set before and press "OK"

| Downloading 確定済の仕訳データ ×                                                                                                    |
|----------------------------------------------------------------------------------------------------|
| Select the setting information saved in the journal data output setting screen and the character code of the output CSV data and click OK. |
| Journal data Select 🗸                                                                                                    |
| Character code O utf-8 with BOM Utf-8                                                                                                    |
| OK Cancel                                                                                                    |

\*If CSV output is configured according to the received items of your accounting software, journal processes will be completed by simply importing the exported data.

4

### Journal data is downloaded in CSV format

|   | А    | В | С | D         | E     | F | G | Н   |       |
|---|------|---|---|-----------|-------|---|---|-----|-------|
| 1 | 2111 |   |   | 2016/6/15 | 広告宣伝費 |   |   | 非課税 | 33333 |
| 2 | 2111 |   |   | 2016/6/30 | 旅費交通費 |   |   | 課仕入 | 22222 |

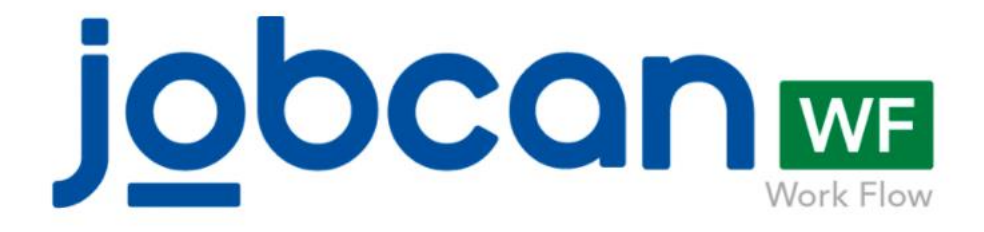

# **Creation of journals/FB data**

# About journal data

Journal information that can be exported after the journal is finalized. There are two types: "Appropriations journal", created when the application is finally approved, and "Payment journal", created when the payment is finalized.

# **Appropriations journal**

Appropriation journals are journals which are created when expenses are incurred. In JOBCAN Expense, they are generated from information included in "Breakdown" and "Account item" at the time of application.

|                 | Debtor                                                 | Creditor                  |  |
|-----------------|--------------------------------------------------------|---------------------------|--|
| Account item    | Account item, account                                  | Account item, account     |  |
| Account subitem | selected in "Breakdown"                                | and project configured as |  |
| Tax category    |                                                        | Items                     |  |
| Group           | Group/project selected when                            |                           |  |
| Project         | appiying                                               |                           |  |
| Amount          | Amount entered at the time of application              |                           |  |
| Journal date    | Date of use entered when applying (Appropriation date) |                           |  |
| Summary         | Application date (Customizable                         | from Summary)             |  |

# Payment journal

Payment journals are created when a payment is made, with information in "Account item" and the transfer source/payment date selected when the payment is finalized.

|                 | Debtor                                                   | Creditor                  |  |  |  |
|-----------------|----------------------------------------------------------|---------------------------|--|--|--|
| Account item    | Account item, account                                    | Account items, account    |  |  |  |
| Account subitem | and project configured as                                | and project configured as |  |  |  |
| Tax category    | Items.                                                   | payment confirmation      |  |  |  |
| Group           | Blank                                                    |                           |  |  |  |
| Project         | Blank                                                    |                           |  |  |  |
| Amount          | Amount entered at the time of application                |                           |  |  |  |
| Journal date    | Payment date entered at the time of payment finalization |                           |  |  |  |
| Summary         | Application date (Customizable                           | from Summary)             |  |  |  |

# About FB data

Payment information that can be exported after finalizing payments. By importing the information to your Internet Banking, it is possible to process multiple payments at once.

# FB data

FB data gathers "who", "to whom", "when" and "how much" to pay.

|          | Employee                                                               | Business partner                                                           |  |  |
|----------|------------------------------------------------------------------------|----------------------------------------------------------------------------|--|--|
| Who      | Account information set as "tra payment finalization                   | ount information set as "transfer source" at the time of ment finalization |  |  |
| To whom  | Account information for users<br>who applied for expense<br>settlement | Account information of<br>business partner for payment<br>requests         |  |  |
| When     | Payment dated entered when finalizing payment                          |                                                                            |  |  |
| How much | Amount entered at the time of application                              |                                                                            |  |  |

\*Other settings specific to each financial institution can be configured in the FB data export settings.

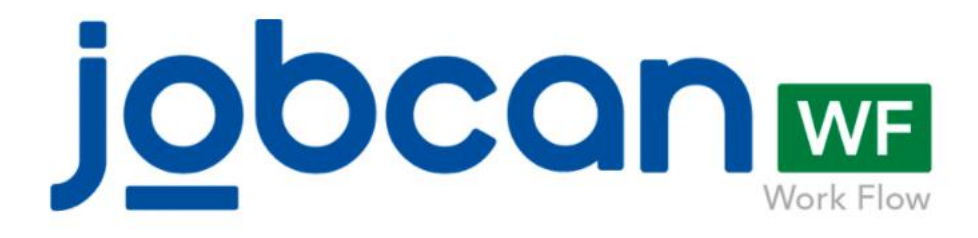

# Items to be set prior to operation (Basic information settings)

# User registration Register users of JOBCAN Expense.

# Route registration

Register approval routes to be applied to application forms.

# Form registration

Set application form items to be submitted by users.

# **User registration**

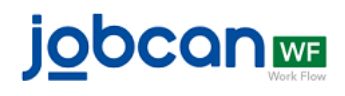

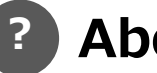

### **About users**

JOBCAN Expense users. It is possible to set permissions (normal user, administrator, etc.) and link to groups and positions.

1 On the left menu, click "Administrator function"  $\rightarrow$  "Basic information setting"  $\rightarrow$  "User"

# 2 Register users through the desired method.

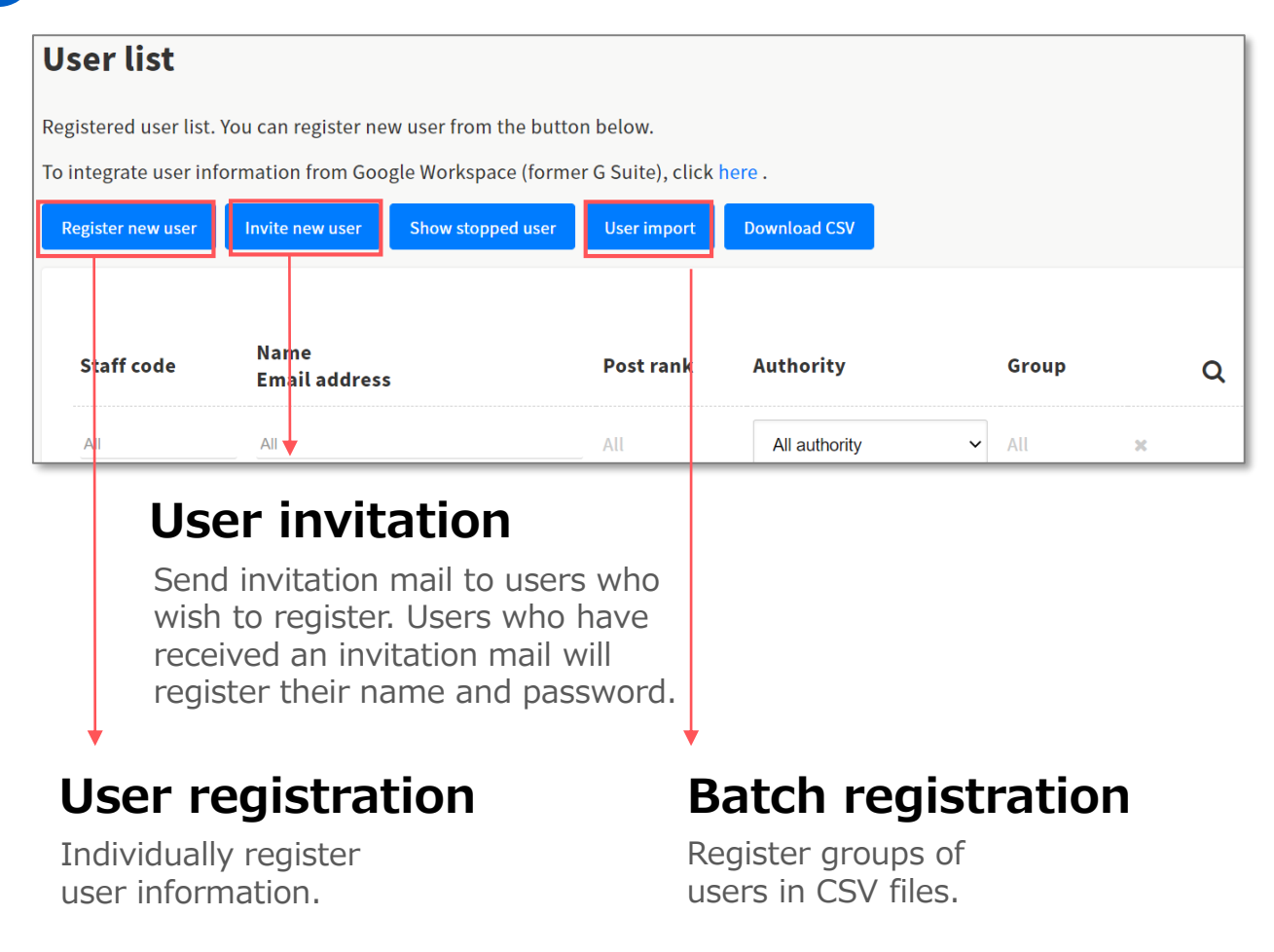

\*It is also possible to link user information via G Suite (formerly Google Apps).

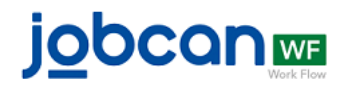

# **About routes**

Approval routes that can be utilized for each application form. The number of approval steps can be increased freely, and approvers of steps can be flexibly configured.

### 1) On the left menu, click "Administrator function" $\rightarrow$ "Basic information setting" $\rightarrow$ "Route"

# 2

### Register routes to be used for application forms

| Step setting                 |                                                                                                    |                             |                                       |
|------------------------------|----------------------------------------------------------------------------------------------------|-----------------------------|---------------------------------------|
| Add step to approva          | al step using the '+' button                                                                                                    |                             |                                       |
| 1<br>Step name<br>(required) | step1                                                                                                    |                             |                                       |
| Approver<br>(required)       | <ul> <li>Select user Select group/position</li> <li>Requester</li> <li>Select user that will be the approver for this step</li> <li>All required approvals</li> </ul> | Select top group/position ④ | ○ Select when making request <b>0</b> |
|                              | Excluding the applicant themselves                                                                                                    |                             | • •                                   |

The number of steps can be increased/decreased with  $\bigcirc$   $\bigcirc$  . Approvers can be specified through one of these 4 methods.

#### (1) Specify user

Utilize this option when the approver is a specific user. (Multiple approvers can be set).

#### (2) Specify group/position

Use this option when the approver differs depending on the applicant's department, or to designate approvers by position, etc.

#### (3) Specify a higher level group/position

In case of groups having different levels, this option allows to specify approvers of groups belonging to higher levels.

#### (4) Specify when applying

Use this option when the approver is not strictly specified and you want the applicant to specify it at the time of application.

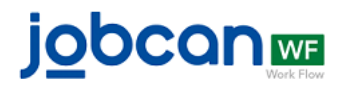

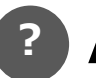

1

### About forms

Configure application forms for users to submit. The items on the forms can be freely customized. It is also possible to configure settings like route branching and numbering method.

| Click "Administrator function" $\rightarrow$     |
|--------------------------------------------------|
| "Basic information setting" $\rightarrow$ "Form" |

# 2 Enter the form name and select the route to assign to the application form

| General setting         |                                                                                                    |
|-------------------------|----------------------------------------------------------------------------------------------------|
| Form format             | ● Generic form ○ Expense settlement ○ Payment request                                                                    |
| Form name<br>(required) | Input form name (required)                                                                                               |
| Form explanation        | Input form explanation (optional)                                                                                        |
| Route (required)        | Select route ~                                                                                                    |
| View Permission         | Disclose      Set as private      Set and disclose users and period     Choose 'Hide' to hide the form from request page |

In form format, select "Expense settlement" to create an application form for reimbursement, or "Payment request" to create an application form to request payment from a business partner.

|   | Expense specifics                  |                           |                      |                       |               |                 |          |       |                        |
|---|------------------------------------|---------------------------|----------------------|-----------------------|---------------|-----------------|----------|-------|------------------------|
|   | Breakdown     (required)     (red  | te of use<br>Ø<br>quired) | Amount<br>(required) | Content<br>(required) | 🥒 Grou        | 🖉 Project       |          |       |                        |
|   | Select a breakdc 30 Input t        | he date 😠                 | Enter the Ye         | Input contents        | x Select a gr | ೫ Select a pn ೫ | @ ₽ 0 0  |       | Click to edit the type |
|   | Select a breakdc 30 Input t        | he date 😠                 | Enter the Ye         | 1 Input contents      | x Select a gr | x Select a pn x | @ 42 € ● |       | of statement           |
|   | Select a breakdc 🛞 Input t         | he date 😠                 | Enter the Ye         | n Input contents      | x Select a gr | x Select a pn x | @ 42 € ⊖ |       |                        |
|   |                                    |                           | Subtotal: Ye         | n                     |               |                 |          |       |                        |
|   |                                    |                           |                      | ¢                     | >             |                 |          | Click | to add details         |
|   | Customizable items                 |                           |                      |                       |               |                 |          |       |                        |
|   | Add neccessary item in request doo | cument                    |                      | _                     | -             |                 |          |       |                        |
| r |                                    |                           |                      | C                     | <b></b>       |                 |          | Click | to add customizable    |

With the advanced configuration, it is possible to configure useful settings for JOBCAN Expense, such as form classification, route branching, and numbering method.

# **Customizable item types**

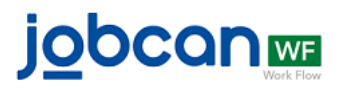

| Item                             | Description                                                        | Usage                                                                                         | Display image                                                                                                    |
|----------------------------------|--------------------------------------------------------------------|-----------------------------------------------------------------------------------------------|----------------------------------------------------------------------------------------------------|
| Single-line text                 | A text box that does not<br>allow line breaks                      | Entering the name of the item to purchase without line breaks                                 | Please enter                                                                                                    |
| Multiple-line text               | A text box that allows line breaks                                 | Having the application details filled in                                                      | Pear enter                                                                                                    |
| Number input                     | An input field where only numbers can be entered                   | Having only numbers entered,<br>such as value or amount                                       | Enter the number                                                                                                    |
| Date selection                   | A field to enter dates                                             | Having specific dates displayed,<br>like purchase date or business<br>trip date               | yyyy/mm/dd                                                                                                    |
| Select month                     | Field to enter the month                                           | Display months specified, such as month of contract or month of allocation                    | Select year V Select month V                                                                                                    |
| Radio button                     | Make staff choose only one of the options                          | Making users select only one<br>option from a small number of<br>choices                      | • A • B                                                                                                    |
| Pulldown menu                    | Make users select only one<br>option in a drop-down list           | Making users select only one option out of many                                               | Select ~                                                                                                    |
| Checkbox                         | Offers multiple choices for the options                            | Having users select more than one option                                                      | A B C                                                                                                    |
| Request<br>selection             | Item that allows to select<br>previously submitted<br>applications | Making users select related applications                                                      | Search applications                                                                                                    |
| User selection                   | Item that allows to select registered users                        | Permitting the selection of the user related to the application                               | Search user                                                                                                    |
| Select a group                   | Item that enables selection<br>of registered groups                | Letting users select groups related to the application                                        | Search groups                                                                                                    |
| Select a project                 | This item allows selection of<br>registered projects               | Letting users select projects related to the application                                      | Search projects                                                                                                    |
| Generic master<br>data selection | Allows selection from generic master information                   | Enabling selection from the<br>company's own master data,<br>such as the list of leased PCs   | Search master data Search Clear                                                                                                    |
| Attachment selection             | Files can be attached                                              | Enabling attachment of several<br>file types and setting of random<br>item names              | Select file                                                                                                    |
| Headline                         | Option to set headings                                             | Permitting the addition of a headline to the title                                            | You can specify a headline.                                                                                                    |
| Explanation                      | Configure descriptions                                             | Cases when an application<br>information is to be shared with<br>the applicant                | There is the possibility to include an explanation.<br>*This field that can not be entered by the user at the time of application. |
| Calculation                      | Set up a detailed table with<br>1 to 10 columns                    | In cases of abundant data to be<br>entered when applying, such as<br>lists of purchased goods | Calculation 10 X 20<br>*This field that can not be entered by the user at the time of application.                                 |

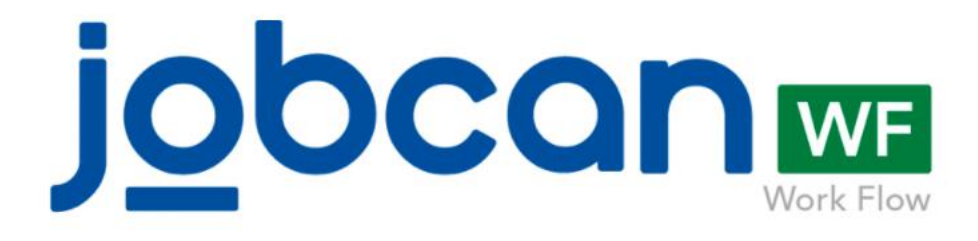

# Items to be set prior to operation (Expense settlement settings)

# Account item registration

Register account items to be used for expense settlement or payments to business partners.

# Tax category registration

Register tax categories to differentiate taxable from non taxable transactions.

### Breakdown registration

Register breakdowns to be selected when applying for expense settlements and payment requests.

# Account items and others

Configure account items to be automatically reflected in journals where accounts payable is used.

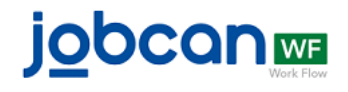

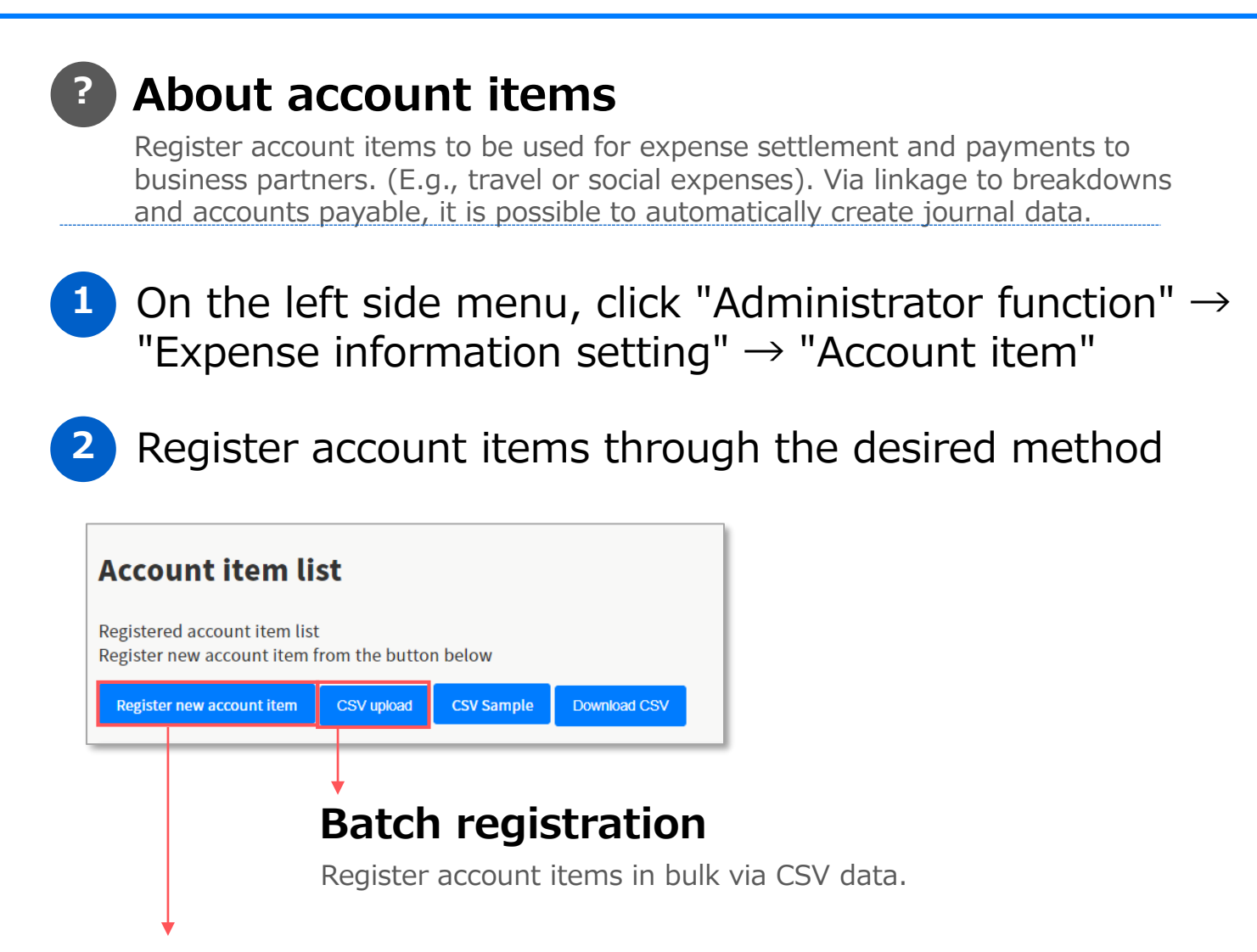

# Individual registration

Register account item information individually.

| Account item<br>name (required) | Transportation expenses Input account Item name for account Item code |
|---------------------------------|-----------------------------------------------------------------------|
| Account item code<br>(required) | 0004 Input account item code used in your accounting software         |
|                                 | Save                                                                  |
|                                 |                                                                       |

If you register account item names and codes previously registered in your accounting software, you will be able to complete journal procedures by just importing the journal data exported through JOBCAN Expense into your accounting software.

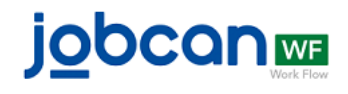

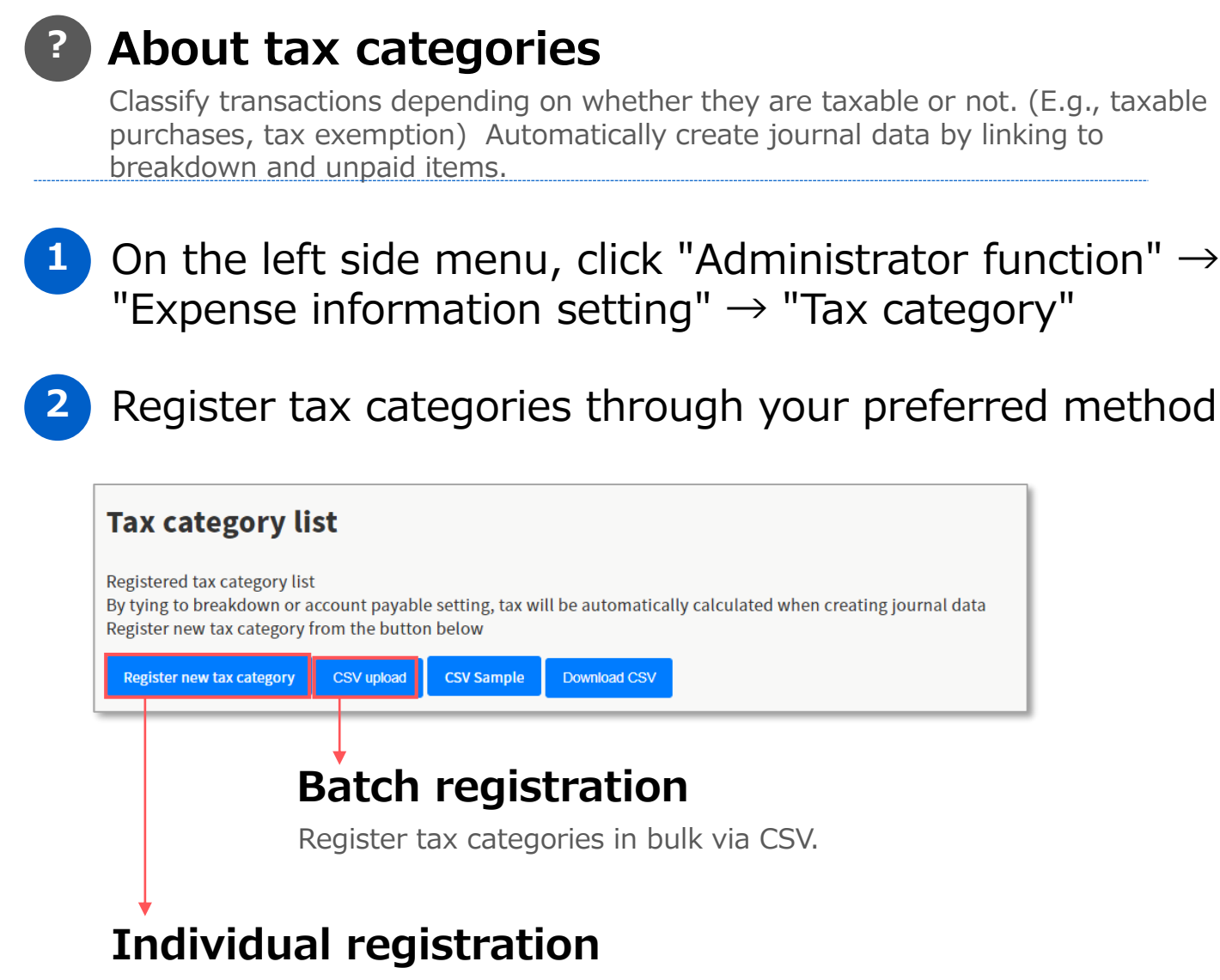

Register tax category information individually.

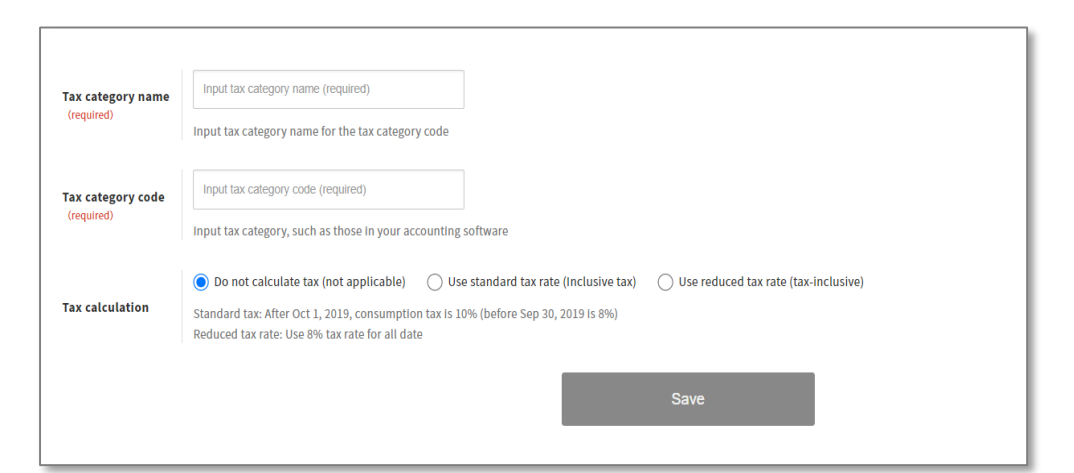

If you register tax names and codes previously registered in your accounting software, you will be able to complete journal procedures by just importing the journal data exported through JOBCAN Expense into your accounting software.

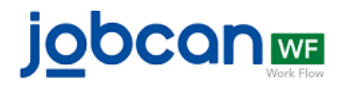

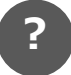

# About breakdowns

Register breakdowns that can be selected at the time of application. Journal data can be automatically created from the account items linked to the requested breakdown.

1 On the left side menu, click "Administrator function"  $\rightarrow$  "Expense information setting"  $\rightarrow$  "Breakdown"

2 Register breakdowns through your preferred method

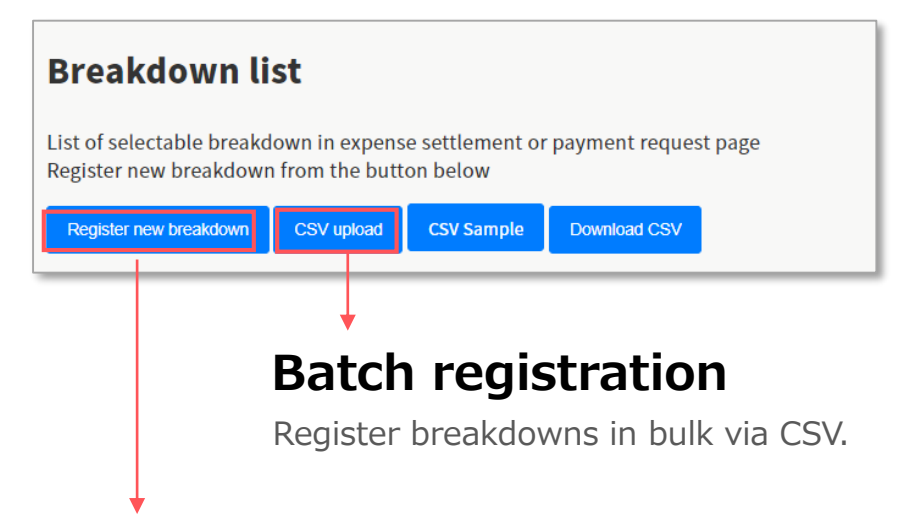

# Individual registration

Register breakdown information individually.

| Breakdown name<br>(required) | Input breakdown name (required)                                       |                            |
|------------------------------|-----------------------------------------------------------------------|----------------------------|
|                              | Please input breakdown name                                           | 1                          |
| Breakdown code               | Input breakdown code (required)                                       |                            |
| (required)                   | Set breakdown code to differentiate breakdowns                        |                            |
| Account item                 | Select account item                                                   | ×                          |
| (required)                   | Please set account item tied to this breakdown                        |                            |
|                              | Select account subitem                                                | х                          |
| account subitem              | If you need to tie account subitem to this breakdo<br>applicable item | wn, please select the      |
|                              | You can select from account subitems tied to the o<br>item            | currently selected account |
|                              |                                                                       |                            |
| Tax category                 | Select tax category                                                   | x                          |
| (required)                   | Please set tax category used with this breakdown                      |                            |

Name of breakdown to be displayed at the time of application.

\*The applicant will indirectly select the account item by choosing the breakdown. In order for the applicant to select the appropriate account item, setting an easily understandable name for the breakdown is recommended.

Account items, subitems, and tax categories linked to the breakdown selected at the time of application. The journal data will be created from those.

You can select from

# About account items and others

Configure the account items to be displayed in the journals including accounts payable and deposits. Ex.: Creditor of the appropriation journal and debtor of the payment journal reflect the account items linked to "Accounts payable".

- On the left side menu, click "Administrator function" → "Expense information setting" → "Account items of account payable and others"
- 2 Select and save account item and tax category information

| Account payable Account item (required) | Suspense payment(Not set)<br>末払金(テスト)<br>Select account item                                                 | Deposit(Not set)                                    | Wire Transfer fee(Not set) |      | <ul> <li>accounts payable, suspense</li> <li>payments, deposits and<br/>transfer fees. In order to<br/>export journal data, make<br/>sure you register accounts</li> </ul> |
|-----------------------------------------|----------------------------------------------------------------------------------------------------|-----------------------------------------------------|----------------------------|------|----------------------------------------------------------------------------------------------------|
| account subitem                         | Select account subitem<br>Select account subitem if there is a nee<br>You can select from account subitems t | d to tie them to others<br>ied to the currently sel | ected account item         |      | <ul> <li>payable.</li> <li>Configure the accounts to be automatically displayed in journals</li> </ul>                                                                     |
| Tax category<br>(required)              | 対象外(テスト)<br>Select applicable tax category                                                                   | X                                                   |                            |      | including accounts<br>payable, etc.                                                                                                    |
| Group                                   | Select group<br>Select applicable group                                                                      | ×                                                   |                            |      |                                                                                                    |
| Project                                 | Select project<br>Select applicable project                                                                  | x                                                   |                            | Save | <ul> <li>Configure group and<br/>project information to be<br/>automatically displayed<br/>in journals including</li> </ul>                                                |

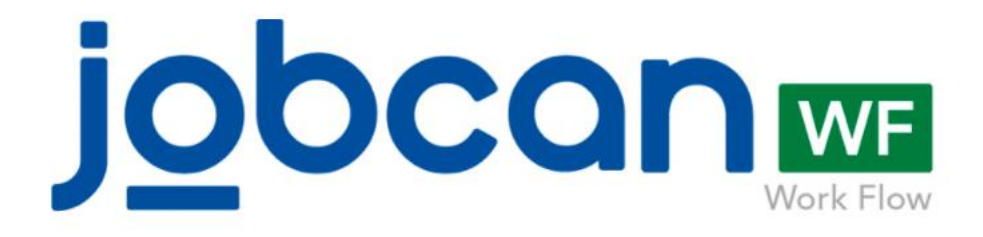

# Useful settings (Basic information setting)

# Group registration Register groups (departments) users belong to.

# Project registration Link projects to application information.

# Form category registration

Categorize and manage forms.

# Position registration

Specify approvers for route setting according to their job position.

# Generic master settings

Select registered master information at the time of application

# **Group registration**

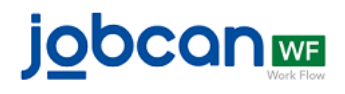

# **About groups**

By registering groups (departments), it is possible to set the group to which users belong, and link it to application information.

On the left side menu, click "Administrator function"  $\rightarrow$ 1 "Basic information setting"  $\rightarrow$  "Group"

# Enter group information and save

| General Inform           | nation                                                                                                    |
|--------------------------|----------------------------------------------------------------------------------------------------|
| Group name<br>(Required) | Human resources                                                                                                    |
| group code               | Input group code (optional) Enter a group code, such as a branch number or department code, to identify the group                                        |
| Accounting group<br>code | Input accounting group code (optional) Please enter a code to identify the group for accounting purposes. You can set the same code for multiple groups. |
| Explanation              | Enter a description of the group (optional)                                                                                                    |
| Main group               | Select group 🕺                                                                                                    |
|                          | Save                                                                                                    |

\*CSV batch registration is possible as well

2

# 3 Link registered groups to users

User information is updatable in "Basic information setting"  $\rightarrow$  "User".

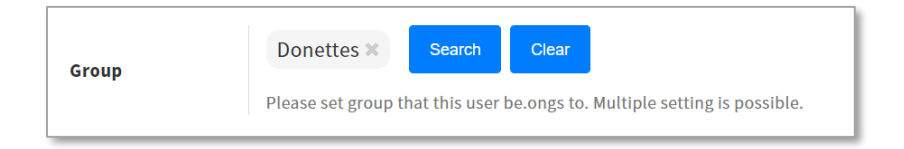

\*Multiple groups can be linked

# **Project registration**

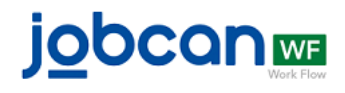

# About projects

2

By registering a project, it can be linked to application data. If there is no need to manage projects, registration becomes unnecessary.

On the left side menu, click "Administrator function"  $\rightarrow$  "Basic information setting"  $\rightarrow$  "Project"

### Enter project information and save

| Project name<br>(required) | JOBCAN Workflow |      |  |
|----------------------------|-----------------|------|--|
| Project code               | 1               |      |  |
|                            |                 | Save |  |

\*CSV batch registration is possible as well

# 3 Registered projects can be linked to applications

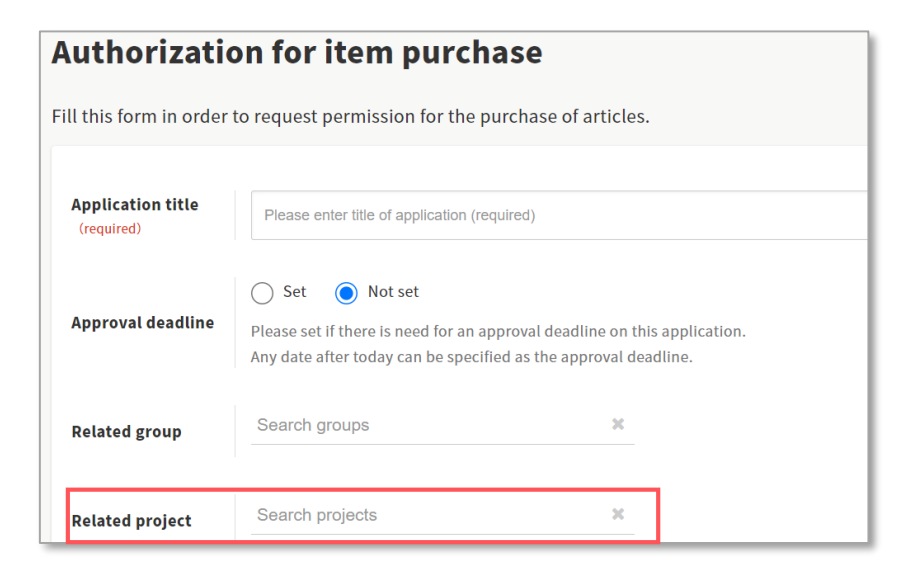

\*Related groups and projects can be hidden or require input through the detail settings: "Basic information settings"  $\rightarrow$  "Form"

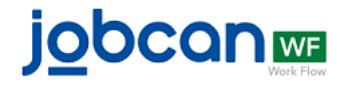

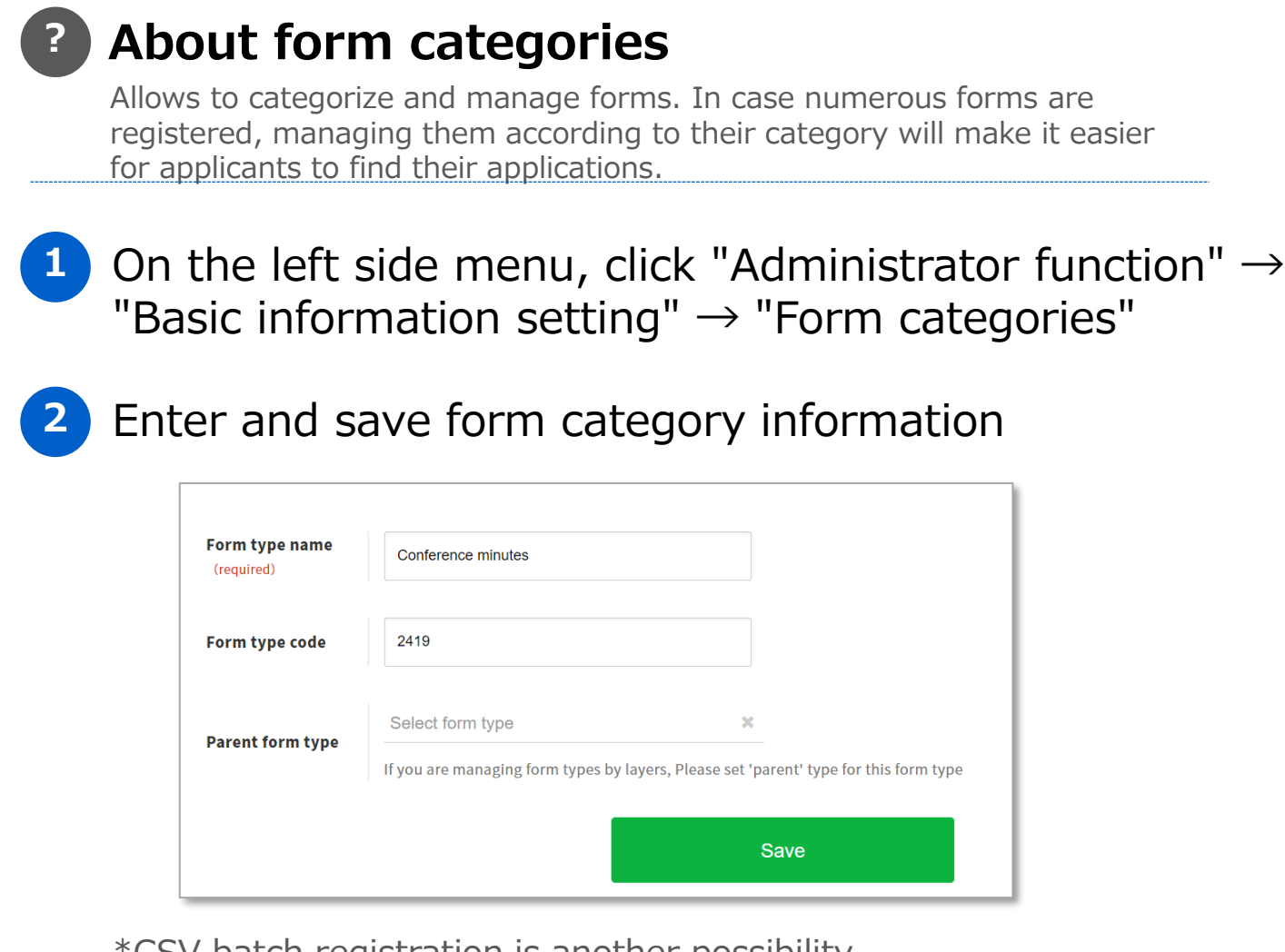

\*CSV batch registration is another possibility

3

# Link registered form categories to forms

Allows linking to form categories through the detailed settings in "Basic information setting"  $\rightarrow$  "Form"

| Detail setting        |                             |        |       |  |  |
|-----------------------|-----------------------------|--------|-------|--|--|
| You can set more form | detials                     |        | ~     |  |  |
|                       |                             |        | ••    |  |  |
| Form categories       | Select form type (Optional) | Search | Clear |  |  |

\*Multiple form categories can be linked

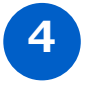

Enable search by form category on the application form selection screen

# **Position registration**

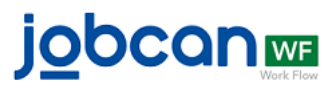

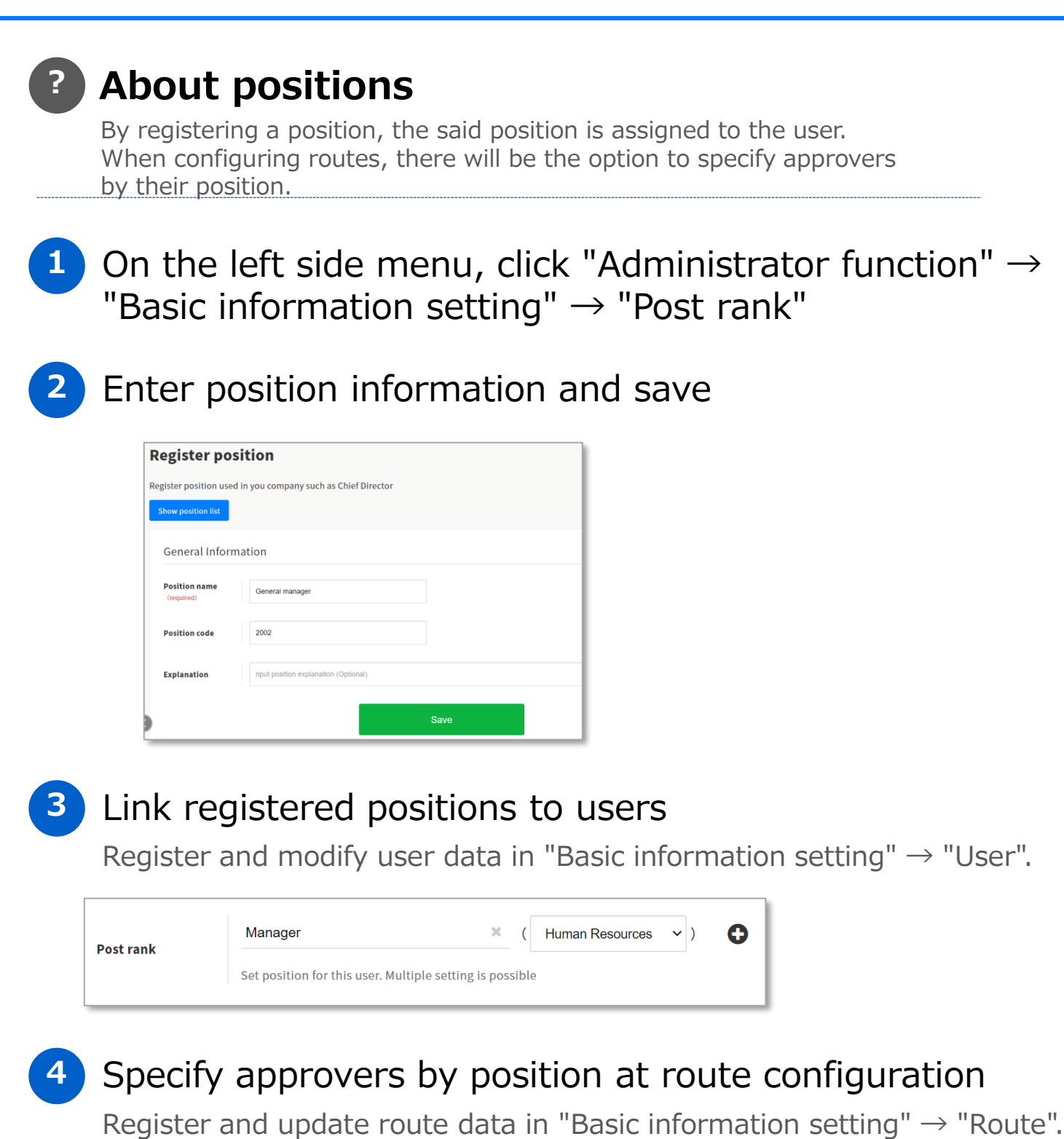

| 1                       |                                                                                        |
|-------------------------|----------------------------------------------------------------------------------------|
| Step name<br>(required) | step1                                                                                  |
|                         | Select user Select group/position Select top group/position Select when making request |
| Approver                | Group Human Resources only ~                                                           |
| (required)              | Post rank All approvers                                                                |

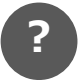

# About generic master information

Configure the company's master data. When configuring "Generic master settings" as a form item, it is possible to select the registered master information when applying.

On the left side menu, click "Administrator function"  $\rightarrow$  "Basic information setting"  $\rightarrow$  "Generic master settings"

# 2

Enter generic master information, record and save

| Add generic ma          | ster data ×                                                         | Add record      |                                       |
|-------------------------|---------------------------------------------------------------------|-----------------|---------------------------------------|
| Generic master          | Input code (required)                                               |                 | 1                                     |
| data code<br>(required) | Input generic master data code to differentiate generic master data | Code (required) | Input code for differentiating record |
| Generic master          | Input generic master data name                                      | record name     | DOS data                              |
| data name<br>(required) | Input generic master data name                                      | (required)      | Input record name                     |
|                         | Input explanation                                                   |                 | Input contents                        |
| Explanation             |                                                                     | Content         |                                       |
|                         | Add generic master data explanation                                 |                 | Input record detail                   |

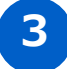

# Add "Generic master data selection" to form items

Register and update form data in "Basic information setting"  $\rightarrow$  "Form".

| Item setting |                    |        |       |  |
|--------------|--------------------|--------|-------|--|
| Leased PCs   | Search master data | Search | Clear |  |

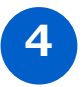

Enable the selection of registered generic master records when applying

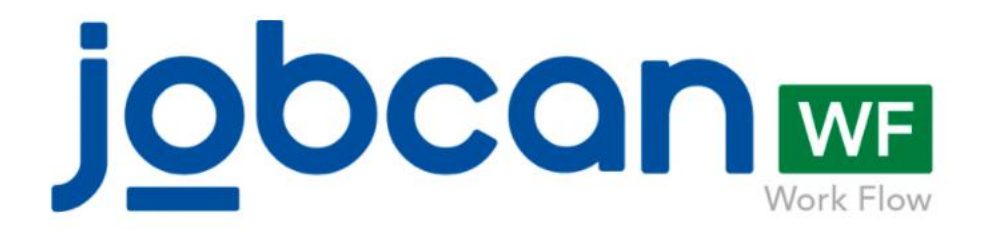

# Useful settings (Expense settlement setting)

#### Account subitem

Enables managing of items included in account items separately.

#### Transfer source

Register the transfer source information for transfer to employees and business partners.

#### Payment method

Register payment methods to be displayed on the Expense application screen.

#### Summary settings

Contents can be configured to be exported to "Summary" when creating journal data.

#### CSV export settings

Configure export items for journal data.

#### • FB data export setting

Configure export items for FB data.

#### Allowance settings

Register the information to be selected in the allowance details.

#### • Exchange rate

Register exchange rates.

jobcane

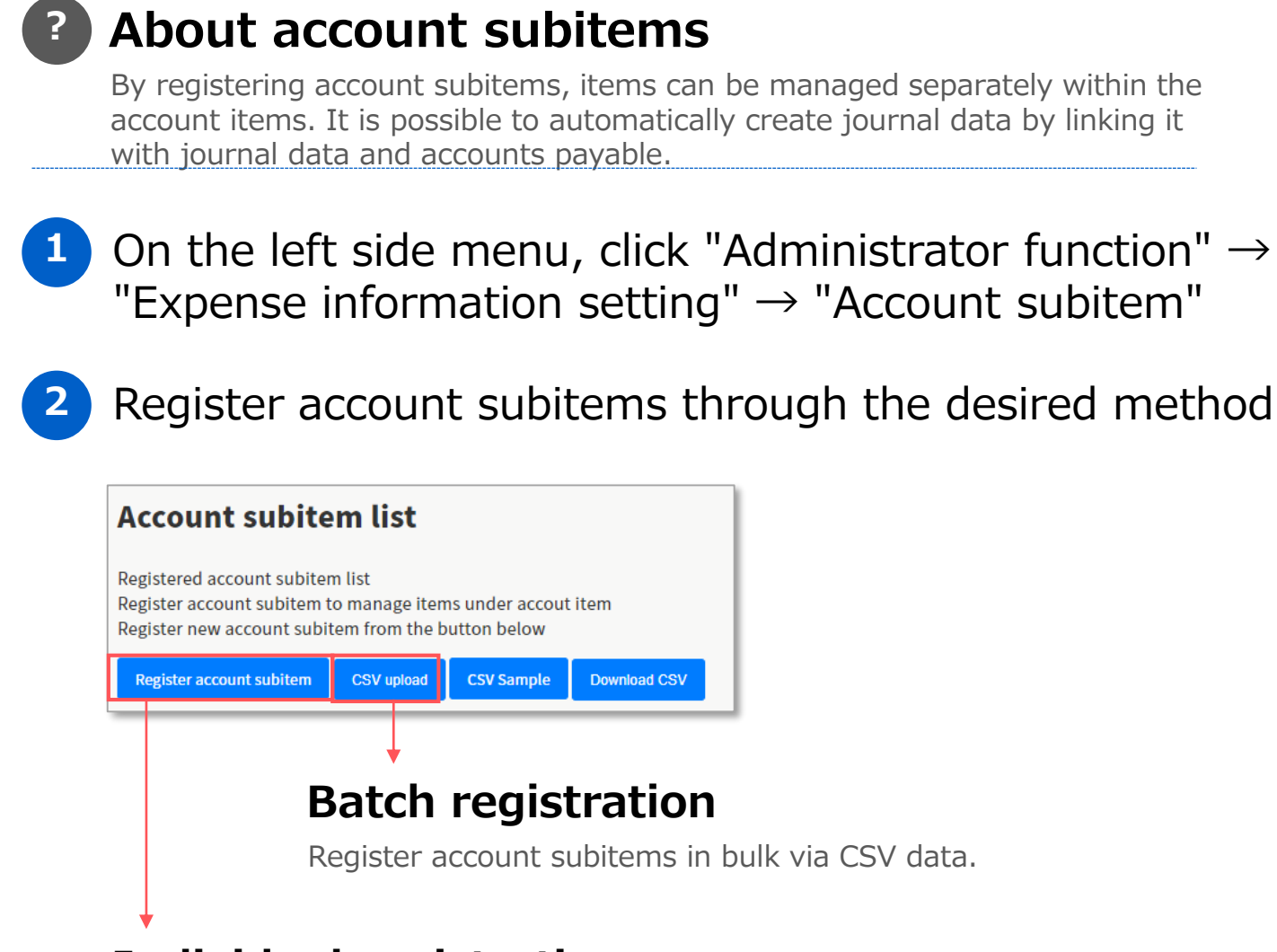

### Individual registration

Register account subitem information individually.

| Account item    | 旅費交通費(テスト) 🛛 🕱                                              |
|-----------------|-------------------------------------------------------------|
| (required)      | Select account item to be tied to account subitem           |
| Account subitem | Transportation expenses                                     |
| name (required) | Input account subitem name for the account subitem code     |
| Account subitem | 0003                                                        |
| code (required) | Input account subitem code used in your accounting software |
|                 | Save                                                        |
|                 |                                                             |

If you register account item names and codes previously registered in your accounting software, you will be able to complete journal procedures by just importing the journal data exported through JOBCAN Expense into your accounting software.

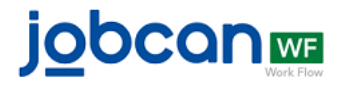

# About transfer sources

Register transfer source information to be used for transfers to employees and business partners. By setting account items and account information, it is possible to automatically create journal entries and FB data.

- 1 On the left side menu, click "Administrator function"  $\rightarrow$  "Expense information setting"  $\rightarrow$  "Transfer source"
- 2

Enter account and account information for the transfer source, and save

| Account item i                             | information                                                                                                    |                      |
|--------------------------------------------|----------------------------------------------------------------------------------------------------|----------------------|
| Account item<br>(required)                 | Select account item X Select account item to be tied to transfer source                                               |                      |
| account subitem                            | Select account subitem<br>                                                                                            | Displayed in the     |
| Tax category<br>(required)                 | Select tax category *<br>Please set tax category to use in this transfer source                                       | creditor             |
| Group                                      | Select group X<br>Please set group to use in this transfer source                                                     |                      |
| Project                                    | Select project #                                                                                                    |                      |
| Transfer sourc                             | reaccount information                                                                                                 |                      |
| Bank code • Bank<br>name (required)        | Select bank code           Input bank code (required)         Bank name (optional)         Input bank name (optional) |                      |
| Branch code •<br>Branch name<br>(required) | Input branch code (required) Branch name (optional) Input branch name (optional)                                      | Displayed in FB data |
| Account number<br>(required)               | Savings account     Checking account     Input account number (required)     Input account name (required)            |                      |

3 Select registered transfer sources on the payment finalization screen

| Transfer source<br>(Required) | 社員支払用 (テスト)            | ~ |
|-------------------------------|------------------------|---|
|                               | Select transfer source |   |
| Doumont data                  | 社員支払用(テスト)             |   |

# About payment methods

Set the payment method to be displayed aside from the default "advanced payment" in the Expense application screen. Applies to methods like "corporation card" that do not need to be payed by the employee or bank transfer.

\*If you apply with a registered payment method, payment journal and FB data will not be issued

- 1 On the left side menu, click "Administrator function"  $\rightarrow$  "Expense information setting"  $\rightarrow$  "Payment method"
- 2 Configure the payment method name and the account item information linked to that payment method, and save

| Payment Method  | Bank transfer                                                                                                    |  |
|-----------------|----------------------------------------------------------------------------------------------------|--|
| (required)      | Input name for payment method                                                                                                    |  |
| Account item    | 未払金 (テスト) 🗙                                                                                                    |  |
| (required)      | Please set account item shown in appropriations journal's creditor (i.e. account payable) when received request with this payment method |  |
| account subitem | Select account subitem                                                                                                    |  |
|                 | Please set account subitem shown in appropriations journal's creditor when received request with this payment method                     |  |
| Tax category    | 課税仕入 (テスト) 🗙                                                                                                    |  |
| (required)      | Please set tax category shown in appropriations journal's creditor when received request with this payment method                        |  |
|                 | Save                                                                                                    |  |

In case of an application through that payment method, the configured account item information will be displayed in the payment journal's creditor

3 Enable selection of a registered payment method on the Expense application screen

| Expense specific | s                      |                 |                        |     |                      |       |
|------------------|------------------------|-----------------|------------------------|-----|----------------------|-------|
| Brea<br>(req     | kdown<br>Juired)       | D               | ate of us<br>(required | e 🛈 | Amount<br>(required) |       |
| 交通費(テスト)         |                        | <b>x</b> 20     | 021/11/18              | ×   | 80000                | Yen   |
| Payment Method   | Advanced p<br>Select a | <b>ayment</b> 🗸 | hod                    |     | Subtotal: 80,00      | 0 Yen |

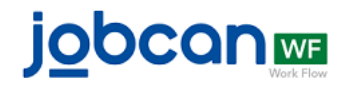

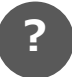

# About summary settings

Configure content to be exported to "Summary" when creating journal data. If not configured, the application title will be displayed in the journal summary.

- 1 On the left side menu, click "Administrator function"  $\rightarrow$  "Expense information setting"  $\rightarrow$  "Summary"
- 2 Select journal type (appropriations or payment) and request type, then items to export as summary

| Appropriations | journal Payment journal |   |               |         |
|----------------|-------------------------|---|---------------|---------|
| Request type   | Expense                 |   |               |         |
| Click item you | want to select          |   | Selected item |         |
| 固定值 Input      | fixed value             | ÷ | ※ 1.申請タイトル    | <b></b> |
| 申請ID           |                         |   | ※ 2. (利用日の)日  |         |
| (申請者の)姓        |                         |   | 3. 内訳名        |         |
| (申請者の)名        |                         |   |               |         |
| (利用日の)月        |                         |   |               |         |
| (利用日の)年        |                         |   |               |         |
| 関連グループ         |                         |   |               |         |
| 関連プロジェクト       |                         |   |               |         |
| 内容             | <b>v</b>                |   |               | *       |

\*In the "Selected item" section on the right, the items will be exported to the journal summary in the order they were selected. For example, configuration is set as in the screenshot, whenever a request is made in Expense for transportation expenses, it will be automatically exported to the summary as "(Taro Tanaka) October transportation expenses".

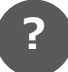

# About journal data export settings

Configure export items of journal data. Exported journal data can be directly imported into your accounting software by adjusting it to your accounting software's compatibility.

1

On the left side menu, click "Administrator function"  $\rightarrow$  "Expense information setting"  $\rightarrow$  "Journal data export setting"

# 2 Select items to export as journal data, and save

| Journal data<br>export setting<br>name (required) | 仕訳データ (テスト)                      |                                             |   |                                                          |
|---------------------------------------------------|----------------------------------|---------------------------------------------|---|----------------------------------------------------------|
| Item setting                                      |                                  |                                             |   |                                                          |
| Selectable Iter<br>Please select item             | ns                               |                                             | 2 | Downloaded Items<br>Accounting software template: Select |
| Journal date()<br>Date of applica                 | /yyy/mm/dd)<br>ation(yyyy/mm/dd) | <ul> <li>▲</li> <li>▲</li> <li>▲</li> </ul> | * | * 1. Journal date(yyyy/mm/dd) 任訳日                        |
| Journal date()                                    | /yyymmdd)                        |                                             |   | ¥ Date of<br>2. application(yyyy/mm/dd) 申请日              |
| Date of applica                                   | ation(yyyymmdd)                  |                                             |   | X 3. Summary 摘要                                          |
| Summary                                           |                                  | ~                                           |   | ¥ 4. Request ID 中搞ⅠD                                     |
| Request ID                                        |                                  | ~                                           |   | ■ 5. business partner code 取引先コード                        |
| Details line nu                                   | mber                             |                                             |   | ★ 6. business partner name 取引先名                          |
| business partr                                    | ner code                         | ~                                           |   | ※ 7. Staff code スタッフコード                                  |
| business partr                                    | ner name                         | <ul> <li>▼</li> </ul>                       |   | ¥ 8. Debit:Account item code 借方: 勘定科目コード                 |

\*Journal data will be exported according to the selection order of "Selectable items".

\*Accounting software templates are samples. Kindly check the manual for your accounting software before implementing the appropriate configuration.

3 Enable selection of registered export settings when exporting journal data

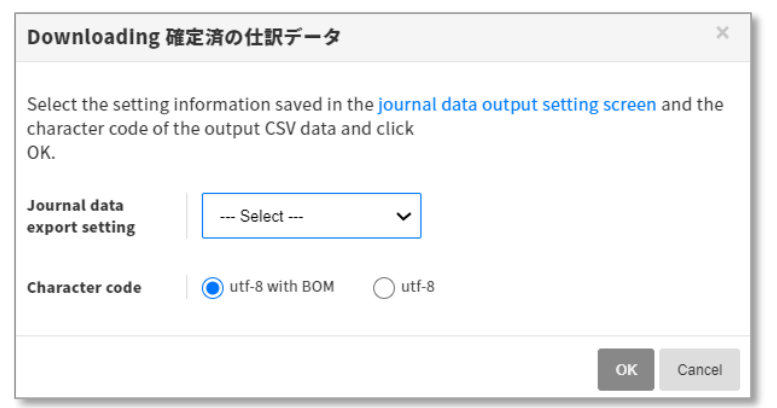

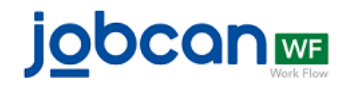

kindly contact your financial institution.

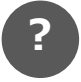

# About FB data export settings

Configure export items for FB data, which can be imported directly to Internet Banking by adjusting the data's format to a format compatible with your Internet Banking.

- 1) On the left side menu, click "Administrator function"  $\rightarrow$ "Expense information setting"  $\rightarrow$ "Firm-Banking data export setting"

# 2 Select FB data export settings and save

| Firm-Banking<br>Export Setting<br>Name (required) | テスト銀行 (テスト)                     |   | General information,<br>header record, and<br>data record need to |
|---------------------------------------------------|---------------------------------|---|-------------------------------------------------------------------|
| General Inform                                    | ation Header record Data record |   | be configured.                                                    |
| Line code 😡                                       | ● CR+LF ◯ CR ◯ LF ◯ No          |   | Settings vary from one financial                                  |
| End-of-file 🛿                                     | ● No ◯ Line code                | ſ | institution to<br>another. If you are                             |
|                                                   |                                 |   | unsure about the                                                  |

# 3 Enable selection of registered export configuration when exporting FB data

| Firm-Banking d                                       | ata download                                                                                                    | ×  |
|------------------------------------------------------|----------------------------------------------------------------------------------------------------|----|
| Download checked<br>Select the output s<br>click OK. | payment confirmation data as Firm-Banking data<br>etting information saved in the FB data output setting screen and | ł  |
| Firm-Banking data<br>export setting                  | テスト銀行(テスト) 🗸                                                                                                    |    |
| total Firm-<br>Banking data<br>setting               | Sum up amount for the same receipient                                                                               |    |
|                                                      | ОК Сало                                                                                                    | el |

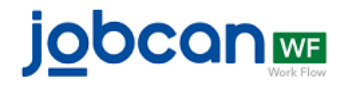

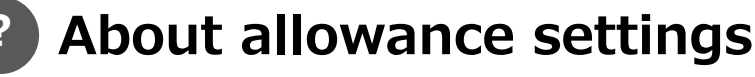

This item is used for expense settlement of fixed amounts, such as daily allowance and lodging allowance for business trips. By registering allowances, allowance details can be used for applications.

1 On the left side menu, click "Administrator function"  $\rightarrow$  "Expense information setting"  $\rightarrow$  "Allowance"

# 2 Select allowance type name and breakdown to link with each allowance type

The account information set for the breakdown linked to the allowance type selected when applying will be automatically displayed in the journal data.

| Allowance code | 2002                                                      |
|----------------|-----------------------------------------------------------|
| (required)     | Input allowance type code to differentiate allowance type |
| Allowance name | Event organization                                        |
| (required)     | Input name for this allowance type                        |
| Breakdown      | イベント出展費用(テスト)                                             |
| (required)     | Set breakdowns tied to this allowance type                |

3 Register allowance information into previously registered allowance categories

| Allowance<br>name | Explanation | Breakdown |                |
|-------------------|-------------|-----------|----------------|
| Al                | 8           | All       |                |
| 出張手当(テス<br>ト)     | 出强時に発生する手当  | 交通費(テス    | Allowance list |
|                   |             | _         |                |

Allowance amounts can be set for each position.

(General users: \$, executives: \$, etc.)

| 4500                                                                        |                                                                                                    |
|-----------------------------------------------------------------------------|----------------------------------------------------------------------------------------------------|
| Lodging allowance                                                           |                                                                                                    |
| Input name for this allowance type<br>交通費(デスト) ※                            |                                                                                                    |
| Set breakdowns tied to this allowance type Input allowance type explanation |                                                                                                    |
| Inst sloware to evolution                                                   |                                                                                                    |
|                                                                             | 4500         Input allowance type code to differentiate allowance type         Lodgeg allowance         Input name for this allowance type         Zg建葺 (ウスト)       ×         Set breakdowns tied to this allowance type         Input allowance type explanation         Input allowance type explanation |

Configure allowance specifics in the form so that registered allowances can be selected

| Allowance specifics |                               |                  |                              |                                              |                      |  |
|---------------------|-------------------------------|------------------|------------------------------|----------------------------------------------|----------------------|--|
|                     | Allowances type<br>(required) | Allowance amount | Date of use ()<br>(required) | Applicable<br>number <b>()</b><br>(required) | Amount<br>(required) |  |
| Sear<br>ch          |                               |                  | Input the date               | Enter the                                    | Enter the amount     |  |

| Company trip 🗙 | Decide |        |       |
|----------------|--------|--------|-------|
|                |        | Sourch | Clear |

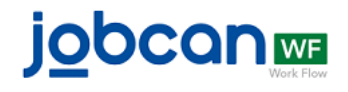

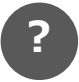

# About exchange rates

The exchange rate is an item for settling expenses when using foreign currencies for business trips, etc. Registering exchange rates allows the use of foreign currencies-specific statements.

1 On the left side menu, click "Administrator function"  $\rightarrow$  "Expense information setting"  $\rightarrow$  "Exchange rate"

# 2 Enter currency name, rate, application start date, and then save

Kindly enter the date when the rate begins to be applied in the "Application start date" field.

| Currency name<br>(required)          | Input currency name (required)                                                         |     |
|--------------------------------------|----------------------------------------------------------------------------------------|-----|
| Currency code                        | Input currency code (optional)<br>Please Input currency code to differentiate currency |     |
| Exchange rate<br>(required)          | Input rate (required) Input rate for currency                                          | Yen |
| Application start<br>date (required) | yyyy/MM/dd<br>Input rate start date                                                    |     |
| Invalidation date                    | yyyy/MM/dd<br>Input rate expiry date                                                   |     |

3

When expense specifics (exchange rate) or transportation expenses (exchange rate) are set in the form, it will be possible to select registered exchange rates.

| Breakdown<br>(required) | Date of use ()<br>(required)        | Amount<br>(required) | (              | Content<br>required) |
|-------------------------|-------------------------------------|----------------------|----------------|----------------------|
| Select a breakdown      | 36 Input the date of use 36 Enter 1 | he amount            | Input contents | : 3                  |
|                         | Enter the amount                    |                      | ×              |                      |
| l                       | Date of use Input the date of us    | e                    |                |                      |
|                         | Amount                              |                      |                |                      |
|                         | Currency Select V                   |                      |                |                      |
|                         | Exchange rate Change rate           |                      | 0              |                      |
| I                       | Yen equivalent OYen                 |                      |                |                      |
|                         |                                     |                      | OK Cancel      |                      |

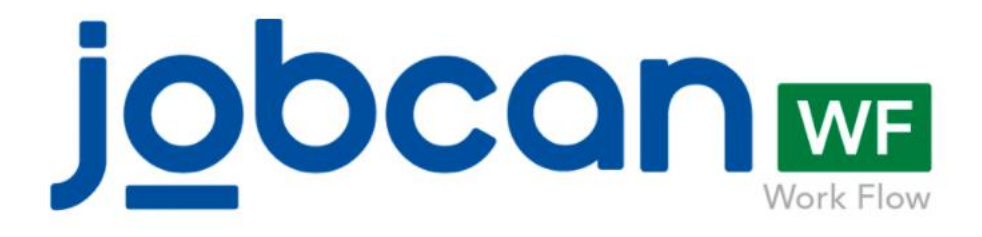

# Should you have any inquiry regarding settings or operation, do not hesitate to contact us.

Technical support (10:00~17:00 - excluding weekends and holidays)

Phone No.: 03-6300-5166

E-mail: support@wf.jobcan.jp

Chat: Available from the bottom right

Help page: Available from the top right